Connect Module Login Instructions Zamboni

DK-34001

Machine-specific instructions

This instruction set provides directions on how to link a Zamboni Connect module to a WiFi network

- 1. On the list of available WiFi connections, look for the following network name (SSID): wva-00:04:XX:XX:XX:XX
  - a. Where the XX's represent the last (4) bytes of the MAC address of the WiFi module for your customer
    - i. Example: wva-00:04:<u>F3:07:FC:35</u>
    - ii. MAC address: 00:04:F3:07:FC:35
- 2. Select that network, and try to connect to it
- 3. For the WiFi adapter network password, refer to the WiFi network information provided by Zamboni Engineering
  - a. This password is valid for this WiFi adapter only.
- 4. Once your laptop connects to the WiFi adapter network, open your internet browser, preferably Google Chrome, and go to the following IP address: 192.168.100.1
- 5. Very likely, your browser will indicate a security problem, and advise you not to continue:

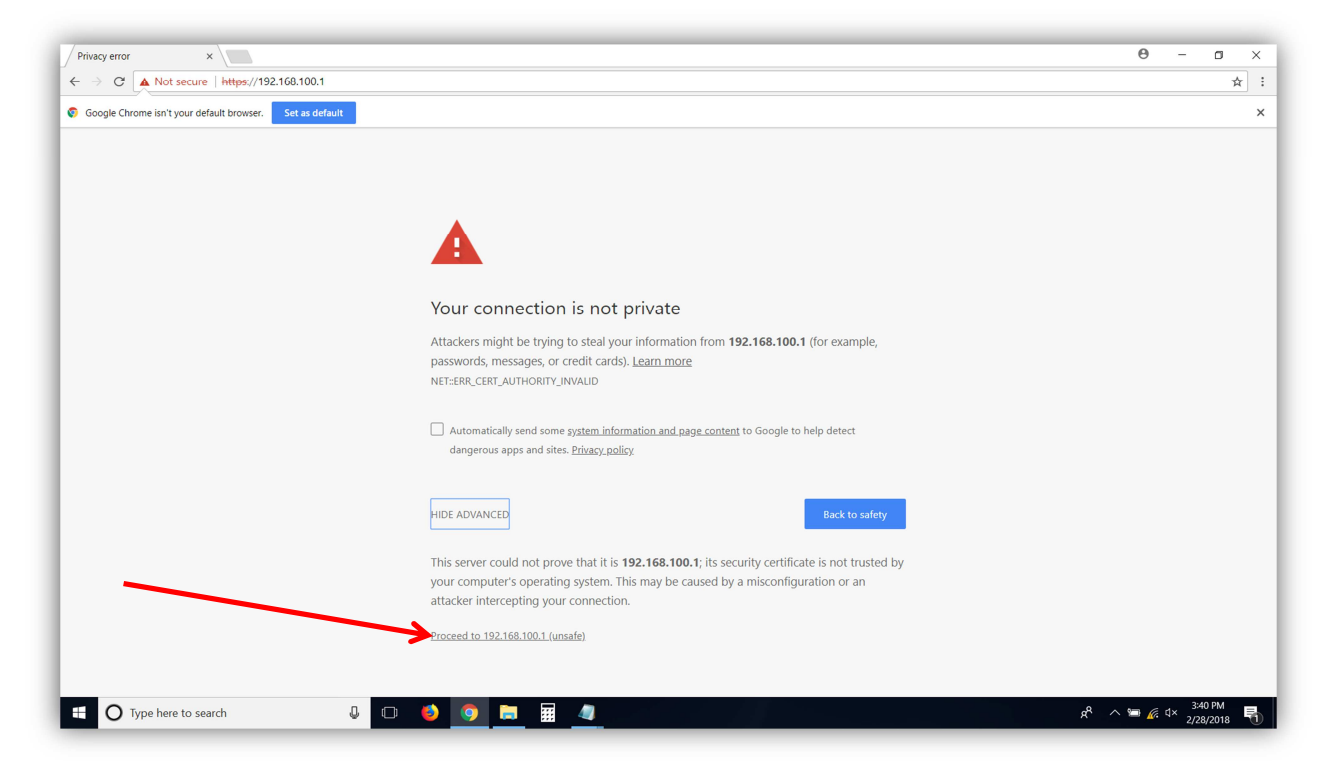

- 6. There should be a link that allows you to proceed or continue, as indicated by the red arrow in the picture above
- 7. If the browser asks whether or not you want to create a security exception, create it

20 July, 2018

Connect Module Login InstructionsDK-340018. A prompt should appear that asks for a username and password:

| → C https://192.168.100.1                                |                                                              |   |
|----------------------------------------------------------|--------------------------------------------------------------|---|
| ioogle Chrome isn't your default browser. Set as default | Authentication required<br>https://192.168.100.1<br>Username |   |
|                                                          | Password Log in Cancel                                       |   |
|                                                          |                                                              | J |
|                                                          |                                                              |   |
|                                                          |                                                              |   |
|                                                          |                                                              |   |
|                                                          |                                                              |   |
|                                                          |                                                              |   |
|                                                          |                                                              |   |

- 9. Use these login credentials:
  - a. Username: admin
  - b. Password: 2EFV#rgb&ygv6TFC

Connect Module Login InstructionsDK-3400120 July, 201810. Once you are logged into the WiFi module, this is what your opening screen looks like:

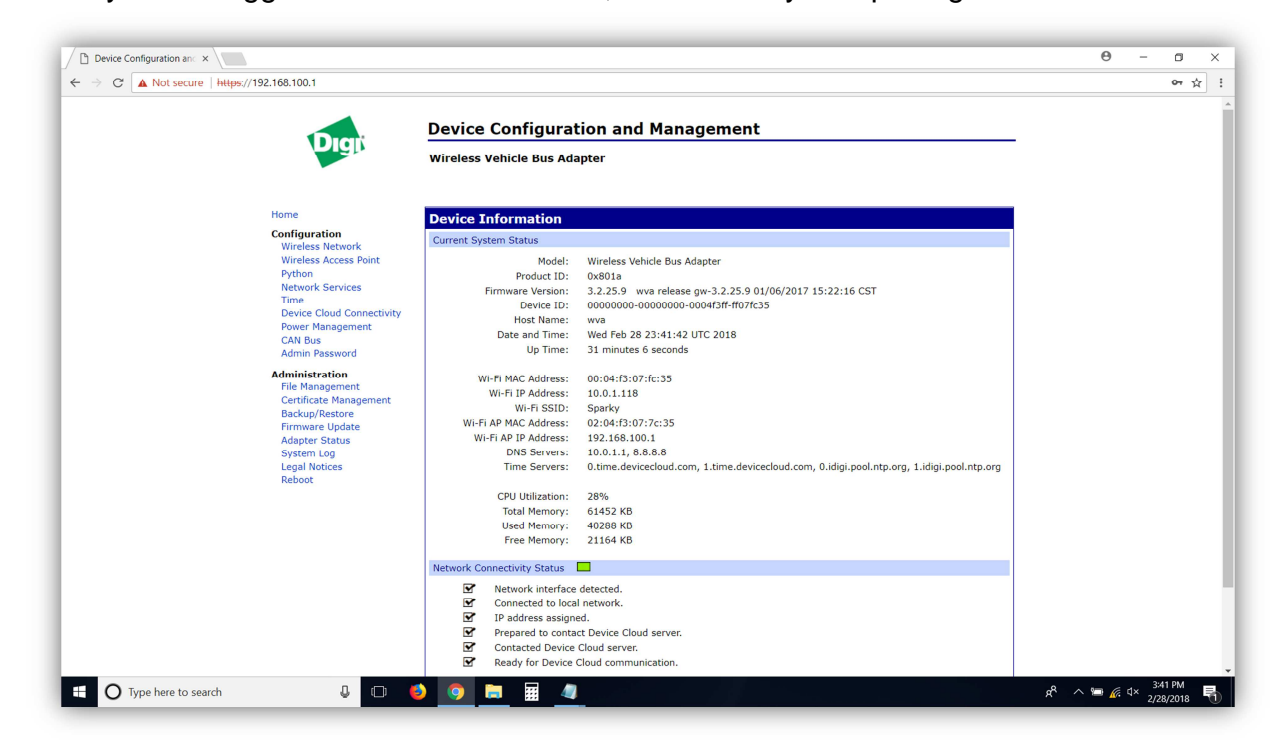

Connect Module Login Instructions DK-34001 11. In the list of links on the left, look for one titled "Wireless Network" 20 July, 2018

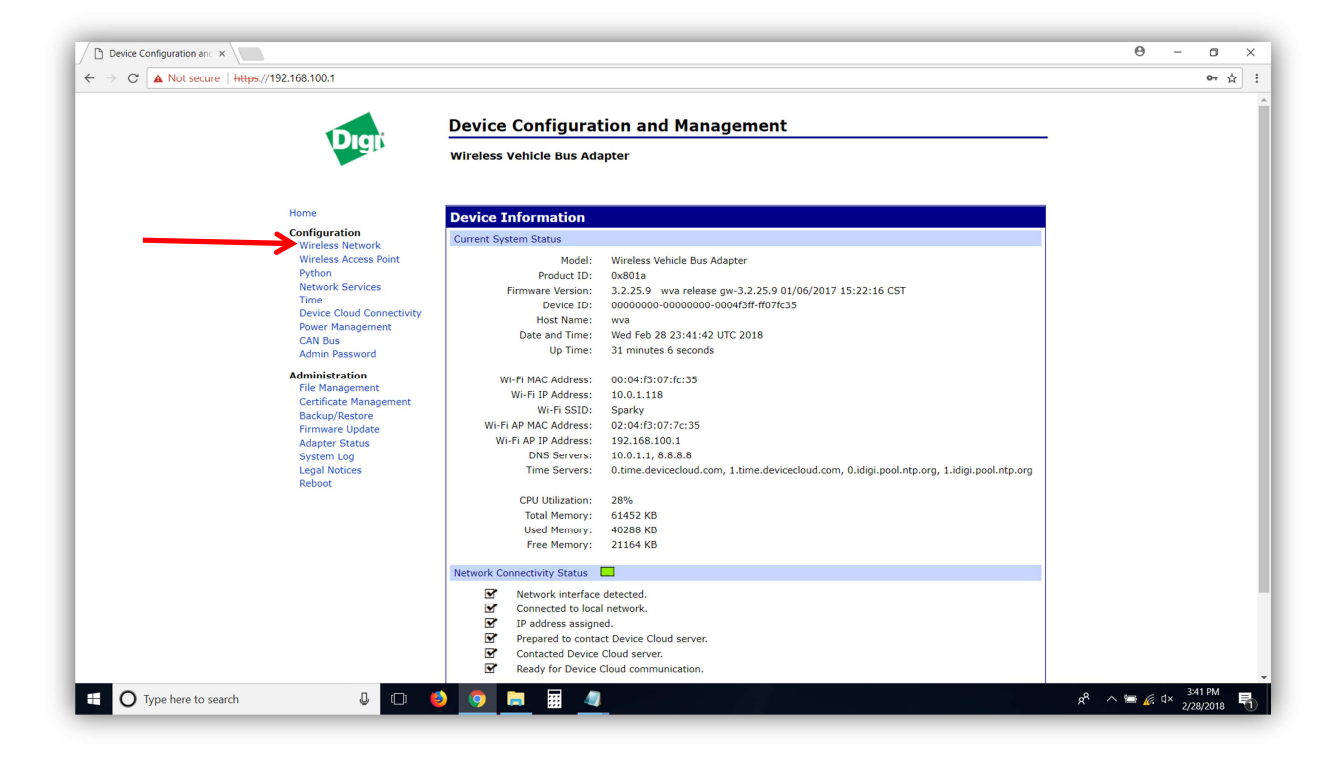

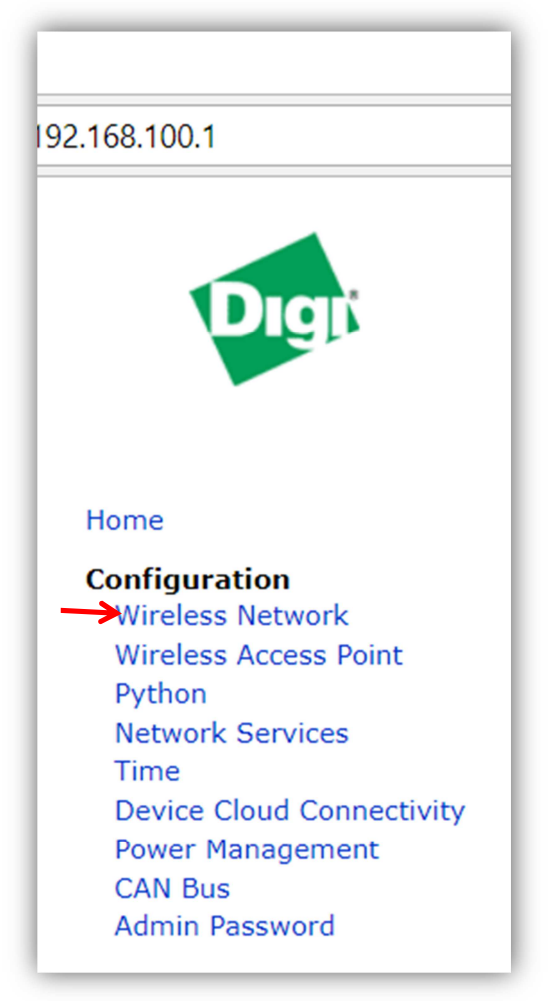

20 July, 2018

Connect Module Login Instructions DK-34001 12. Click this link. It will take you to this page:

| <ul> <li>☐ Device Configuration an: ×</li> <li>← → C ▲ Not secure   https://192.168.100.1/network_wifi.html</li> </ul>                                                                                                    |                                                                                                    | θ                    | - 0                     | × |
|----------------------------------------------------------------------------------------------------|----------------------------------------------------------------------------------------------------|----------------------|-------------------------|---|
| Digi                                                                                                    | Device Configuration and Management<br>Wireless Vehicle Bus Adapter                                                                                                    |                      |                         |   |
| Home<br>Configuration<br>Wireless Network<br>Python<br>Network Services<br>Time<br>Device Cloud Connectivity<br>Power Management<br>CAN Bus<br>Admin Password<br>Admin Password<br>Cartificate Management<br>Cartificate Management<br>Cartificate Management<br>Cartificate Management<br>Cartificate Management<br>Cartificate Management<br>Cartificate Management<br>Cartificate Management<br>Cartificate Management<br>System Log<br>Legal Notices<br>Reboot | Wireless Network Configuration         Current IP Parameters         Automatic address assignment via DHCP is enabled.<br>IP Address: 10.0.1.18<br>Subnet Mask: 253.255.255.0<br>Default dateway: 10.0.1.1         Interface Configuration         Interface Configuration         Enable this network interface         Infrastructure         Configure to connect using Wi-FI Direct         Now configured for Infrastructure mode.         Stoned IP Configuration         Obtain an IP address sutomatically using DHCP         Use the following IP address:         IP Address:         IP Address:         IP Address:         Default Gateway:         Dotion |                      |                         |   |
| Image: Type here to search     Image: Type here to search                                                                                                    | Host Name: wva Domain Name Service Configuration Primary_DDBS_ Conclusion Primary_DDBS_                                                                                                    | x <sup>q</sup> ^ 🛥 🛵 | 3-42 PM<br>⊄× 2/28/2018 | 1 |

13. Look for the "Infrastructure" button:

| Device Configuration and ×     Section 2010                                                                                   |                                                                                                    | θ                   | - 0                   | j :<br>☆ |
|----------------------------------------------------------------------------------------------------|----------------------------------------------------------------------------------------------------|---------------------|-----------------------|----------|
| Digi                                                                                                    | Device Configuration and Management Wireless Vehicle Bus Adapter                                                                                                    |                     |                       |          |
| Home                                                                                                    | Wireless Network Configuration                                                                                                    |                     |                       |          |
| Contiguration<br>Wireless Network<br>Wireless Access Point<br>Python<br>Network Services<br>Time<br>Device Cloud Connectivity | Current IP Parameters Automatic address assignment via DHCP is enabled. IP Address: 10.0.1.118 Subnet Mask: 255.255.0 Default Gateway: 10.0.1.1                                                        |                     |                       |          |
| Power Management<br>CAN Bus<br>Admin Password<br>File Management                                                              | Interface Configuration Configure to connect to an Access Point or Hot Spot                                                                                                    |                     |                       |          |
| Certificate Management<br>Backup/Restore<br>Firmware Update<br>Adapter Status<br>System Log<br>Leng Motree                    | WH-FLURect Configure to connect using WL-FLURect New configured for Infrastructure mode. Stored IP Configuration                                                                                       |                     |                       |          |
| Reboot                                                                                                    | Obtain an IP address automatically using DHCP     Use the following IP address:         IP Address:         IP Address:         ISUbnet Mask:         255 255.5         Default Gateway:         0.0.0 |                     |                       |          |
|                                                                                                    | Host Name Configuration Host Name: WV8                                                                                                    |                     |                       |          |
|                                                                                                    | Domain Name Service Configuration Primary_DNX88.8 Calculator to the primary_DNX88.8                                                                                                    |                     |                       |          |
| 🗄 🔿 Type here to search 🛛 🖉 🔲 🍯                                                                                               | ) 🧿 🚍 🖩 🕘                                                                                                    | به ۲ <sup>۹</sup> م | d× 3:42 PN<br>2/28/20 | и<br>18  |

Click the Infrastructure button

# Connect Module Login Instructions DK-34001 14. The Infrastructure button will take you to this page:

| Digi                   | Device Configuration and Management                                                |  |
|------------------------|------------------------------------------------------------------------------------|--|
|                        | Wireless Vehicle Bus Adapter                                                       |  |
| Wireless Ne            | twork Configuration Wizard                                                         |  |
| Choose a Netw          | ork SSID to configure:                                                             |  |
| Sparky<br>MAIN         | ~                                                                                  |  |
|                        |                                                                                    |  |
|                        |                                                                                    |  |
|                        |                                                                                    |  |
|                        |                                                                                    |  |
| or "Cancel" to end the | wizard and return to the Wireless Network Configuration page.                      |  |
| Continue Add [         | velete Cancel                                                                      |  |
|                        | Copyright © 1996-2014 Digi International Inc. All rights reserved.<br>www.digi.com |  |
|                        |                                                                                    |  |
|                        |                                                                                    |  |
|                        |                                                                                    |  |
|                        |                                                                                    |  |
|                        |                                                                                    |  |
|                        |                                                                                    |  |

15. Since you are wanting to add a network, click the "Add" button. The "Add" button takes you to this page:

| Device Wireless Configur ×                         |                                                                                                    | θ            | - 0                     | ×            |
|----------------------------------------------------|----------------------------------------------------------------------------------------------------|--------------|-------------------------|--------------|
| ← → C ▲ Not secure   https://192.168.100.1/wizard_ | vífi.html                                                                                                    |              |                         | ☆ :          |
|                                                    | Device Configuration and Management                                                                                                    |              |                         |              |
|                                                    | Wireless Vehicle Bus Adapter                                                                                                    |              |                         |              |
| Wirele                                             | ss Network Configuration Wizard                                                                                                    |              |                         |              |
| Choose                                             | from the list, or enter a Network SSID below:                                                                                                    |              |                         |              |
| DIRECT-1.<br>HP-Print<br>RnD<br>Sparky             | -HP N203 LaserJet [-47 dbm] *<br>82-LaserJet 400 color [-74 dbm]<br>[-79 dbm]<br>[-76 dbm]                                                                 |              |                         |              |
|                                                    |                                                                                                    |              |                         |              |
|                                                    |                                                                                                    |              |                         |              |
| Networ                                             | k SSID:                                                                                                    |              |                         |              |
| Click "Cont<br>Continue                            | nue" to continue, "Refresh" to scan for Network SSIDs, or "Cancel" to end the wizard and return to the Wireless Network Configuration page. Refresh Cancel |              |                         |              |
|                                                    | Copyright © 1996-2014 Digi International Inc. All rights reserved.                                                                                         |              |                         |              |
|                                                    |                                                                                                    |              |                         |              |
|                                                    |                                                                                                    |              |                         |              |
|                                                    |                                                                                                    |              |                         |              |
| L                                                  |                                                                                                    |              |                         |              |
| Type here to search                                | n 🌢 🧕 🗮 🦺 🏘 🖉 👘                                                                                                    | ^ <b>'≡ </b> | 3:45 PM<br>1× 2/28/2018 | , <b>F</b> i |

Connect Module Login Instructions

DK-34001

20 July, 2018 16. The WiFi network in which you are interested should show up in the list of available networks:

| 9 dBm]<br>6 dBm]                     |                                      |                                                             |                                                                                  |
|--------------------------------------|--------------------------------------|-------------------------------------------------------------|----------------------------------------------------------------------------------|
|                                      |                                      |                                                             |                                                                                  |
|                                      |                                      |                                                             |                                                                                  |
|                                      |                                      |                                                             |                                                                                  |
|                                      |                                      |                                                             |                                                                                  |
| an for Network SSIDs, or "Cancel" to | end the wizard and ret               | urn to the Wireless N                                       | letwork Configuration page                                                       |
|                                      | an for Network SSIDs, or "Cancel" to | an for Network SSIDs, or "Cancel" to end the wizard and ret | an for Network SSIDs, or "Cancel" to end the wizard and return to the Wireless N |

- a. At this step, you can either select a network that appears in the list, or manually enter the name of a network that is present at the customer's facility. This step will be useful for machines sold through a Zamboni Authorized Distributor to a facility that does not have WiFi installed, but is planning to install it with a planned SSID and Password. Pre-programming the WiFi network information allows the machine to automatically connect to the customer's WiFi network either when the machine arrives at the customer's facility, or when the customer gets a WiFi network installed after the machine arrives at the facility.
- 17. Select the network to which you want to connect your WiFi adapter, or enter the network SSID into the field below the list, and Click "Continue".
- 18. Select the security protocol for the network from the drop down menu:

| Digi                                  | Device Configuration and Management  |  |  |  |
|---------------------------------------|--------------------------------------|--|--|--|
|                                       | Wireless Vehicle Bus Adapter         |  |  |  |
| Wireless Network Configuration Wizard |                                      |  |  |  |
| Select Security M                     | ode and enter associated parameters: |  |  |  |
| Security Mode:                        | Open 🔹                               |  |  |  |
| Click "Finish" to continue            | WEP<br>WPA/WPA2 Personal             |  |  |  |

19. If you select a security protocol other than Open, another 2 boxes will appear where you will need to enter the password for the protected WiFi network to which you are trying to connect the module. If the network is password protected, enter the network password in both of the boxes that appeared.

Connect Module Login Instructions DK-34001

a. After entering the password, click "Continue".

| Diak                                           | Device Configuration and Management                                                 |  |  |  |  |
|------------------------------------------------|-------------------------------------------------------------------------------------|--|--|--|--|
|                                                | Wireless Vehicle Bus Adapter                                                        |  |  |  |  |
| Wireless Network Configuration Wizard          |                                                                                     |  |  |  |  |
| Select Security Mo                             | de and enter associated parameters:                                                 |  |  |  |  |
| Security Mode:                                 | WPA/WPA2 Personal                                                                   |  |  |  |  |
| WPA Shared Key:                                |                                                                                     |  |  |  |  |
| Confirm Key:                                   |                                                                                     |  |  |  |  |
| Click "Finish" to continue or<br>Finish Cancel | r "Cancel" to end the wizard and return to the Wireless Network Configuration page. |  |  |  |  |

- b. If the network is an "Open" network, Click "Finish"
- 20. The next screen will state that the WiFi module is saving the settings.
- 21. The WiFi adapter will reboot itself after saving the WiFi settings. The reboot process takes approximately 1 minute.
- 22. If you are disconnected from the WiFi adapter, reconnect to its WiFi network, and use the admin login credentials to log back into it.
- 23. Once you are logged back into the opening page, and if you have successfully connected to the WiFi network of interest, the opening page will show a green rectangle, and all of the diagnostic checks will appear with check marks, as shown here:

# **Connect Module Login Instructions**

DK-34001

## 20 July, 2018

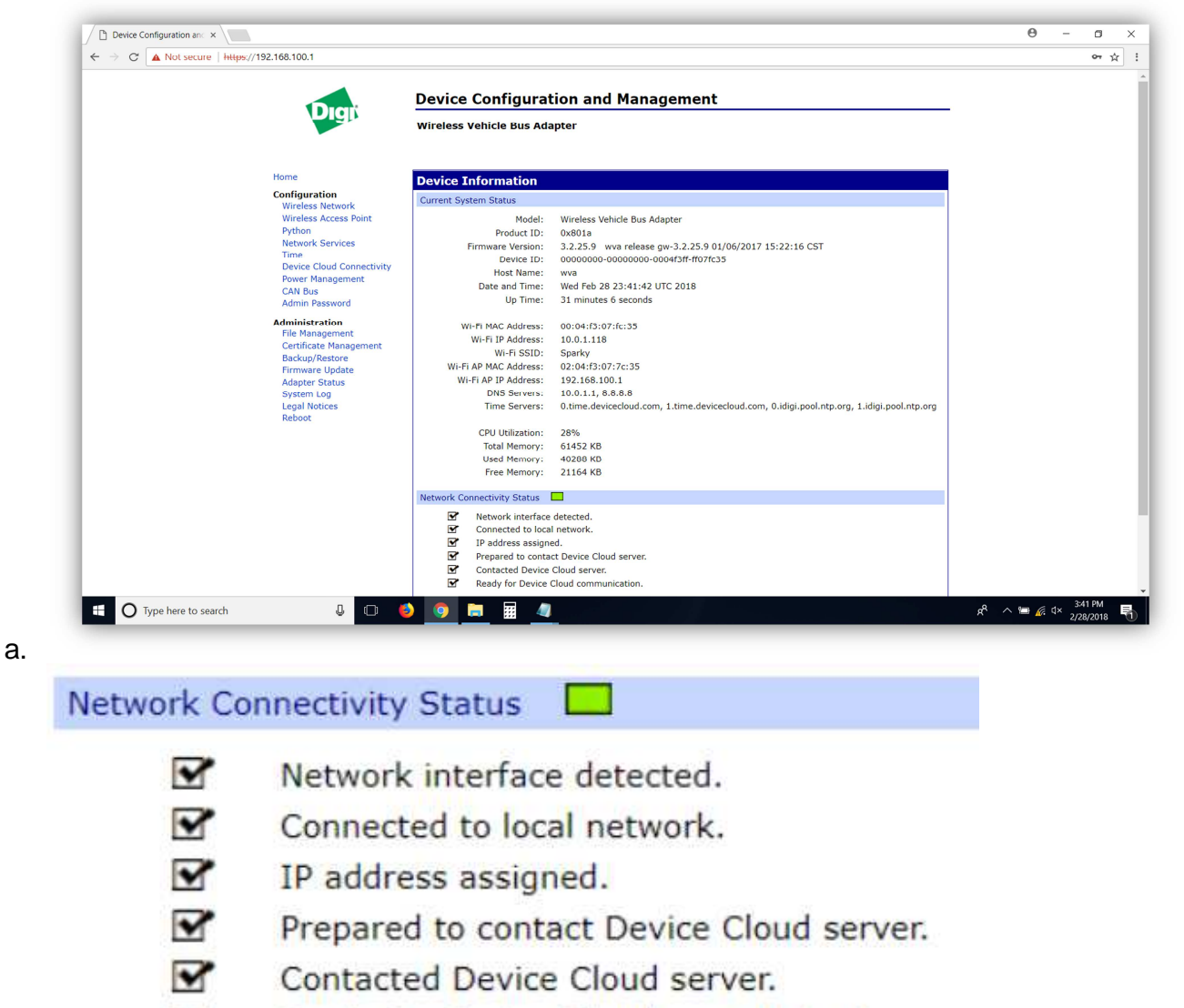

Ready for Device Cloud communication.

## b.

- 24. If you see checks next to the 6 items shown above, then you are done! Congratulations!
- 25. If you reach this step, and there are check marks next to "Network interface detected", "Connected to local network", "IP address assigned", but <u>no</u> check marks next to the bottom 3 items, then a firewall security protocol is likely blocking the WiFi adapter from contacting the Zamboni Connect Cloud servers. If you encounter this situation, contact the IT representative for the facility, and have security exceptions created for the following MAC address and server details:
  - a. MAC address: (MAC address of WiFi module)
  - b. Server URL Address: my.devicecloud.com
  - c. TCP / Server Port: 3199